## **DDA March 2024 Release Items**

Within the My Services section of MyLTSS where a participant can review services that have been delivered to them, a new color categorization has been added for 'Open Flagged Services.' This will allow them to easily differentiate between those services they have flagged that have been reviewed and closed by their CCS or Regional Office versus those that are still open and under investigation.

| MyLTSS           |                                                                                                    |                                                                                                    |                                                                                                    |                                                                                     |                                                                                                    | TOOLTIPS: OFF                                                                           | ••                                                  |     | 1 HELP | LOGOUT |
|------------------|----------------------------------------------------------------------------------------------------|----------------------------------------------------------------------------------------------------|----------------------------------------------------------------------------------------------------|-------------------------------------------------------------------------------------|----------------------------------------------------------------------------------------------------|-----------------------------------------------------------------------------------------|-----------------------------------------------------|-----|--------|--------|
|                  | 🖀 Home 🔉                                                                                                    | A My Service                                                                                               | 98                                                                                                    |                                                                                     |                                                                                                    |                                                                                         |                                                     |     |        |        |
|                  | My Se                                                                                                    | rvices                                                                                                    | i                                                                                                    |                                                                                     |                                                                                                    |                                                                                         |                                                     |     |        |        |
| <b>≮</b><br>Home | Note: This calenda<br>If you have addition<br>If you have addition<br>If you have addition<br>Service Ho<br>Indicates Ct<br>Billing wee | r does not apply<br>nal concerns abo<br>nal concerns abo<br><b>ary 2024</b><br>pur Summary<br>urrent<br>k. | to Self Directed Servi<br>ut a DDA service you<br>ut a CFC service you<br>Advanced Search<br>Indicates a Serr<br>event. | ices.<br>I have flagged, pleas<br>I have flagged, pleas<br>Show Only Flagge<br>vice | e contact your CC<br>e contact your Su<br>id Services SI<br>dicates a Open<br>agged Service<br>rent. | CS.<br>Imports Planner.<br>Mon<br>how Only Open Flagge<br>Indicate<br>Flagged<br>event. | hth Week<br>ad Services<br>is a Closed<br>d Service | Day |        |        |
|                  | Sun 31                                                                                                    | Mon                                                                                                    | Tue                                                                                                    | Wed                                                                                 | Thu                                                                                                  | Fri 4 5                                                                                 | Sat                                                 | 6   |        |        |
|                  | Employment Services                                                                                                    |                                                                                                    | Employment Service                                                                                                    | Employment Service                                                                  | Employment Servic                                                                                    |                                                                                         |                                                     | ~   |        |        |

There is also a function available on the page where they can limit the results of what shows on their calendar view to only open flagged services by clicking the 'Show Only Flagged Services' button as seen in the figure below.

A Home > 🌡 My Services

# List of Open Flagged Services

This page will display all the Flagged Services that have not been closed or awaiting decision till date.

| Service<br>Date | Service Name                                          | Provider Staff Name | Provider<br>Location # | Flag Date  | Flag Reason           | Flag Status  |
|-----------------|-------------------------------------------------------|---------------------|------------------------|------------|-----------------------|--------------|
| 01/02/2024      | Employment<br>Services - On-<br>going Job<br>Supports | N/A                 | 357281100              | 02/14/2024 | Provider left early   | Under Review |
| 12/31/2023      | Employment<br>Services - Follow<br>Along Supports     | N/A                 | 357281100              | 02/14/2024 | Provider arrived late | Under Review |
| 12/05/2023      | Employment<br>Services - On-<br>going Job<br>Supports | N/A                 | 357281100              | 02/14/2024 | Provider left early   | Under Review |

Within the Notifications area of MyLTSS, an enhancement has been made to show the comments that were entered by the CCS or Regional Office when a flagged service was reviewed. This will be seen in the form of a comment as seen in the figure below.

| Notifications                                                                             |                                       |                                 |
|-------------------------------------------------------------------------------------------|---------------------------------------|---------------------------------|
| Employment Services - On-<br>going Job Supports                                           | Service Date: 11/30/2023              | Service Time: N/A               |
| Flag Status: Reviewed - No Further<br>Action Required                                     | Flag Completed Date: 02/14/2024       | Service Duration: N/A           |
| Flag Status Description: <b>Your Case Ma</b><br>Manager with questions.<br>Comments: test | anager fully reviewed your flagged se | rvice. Please contact your Case |

The Invite a Representative area in MyLTSS has been updated to clearly show what access level/permissions have been granted to any invited representative for that participant.

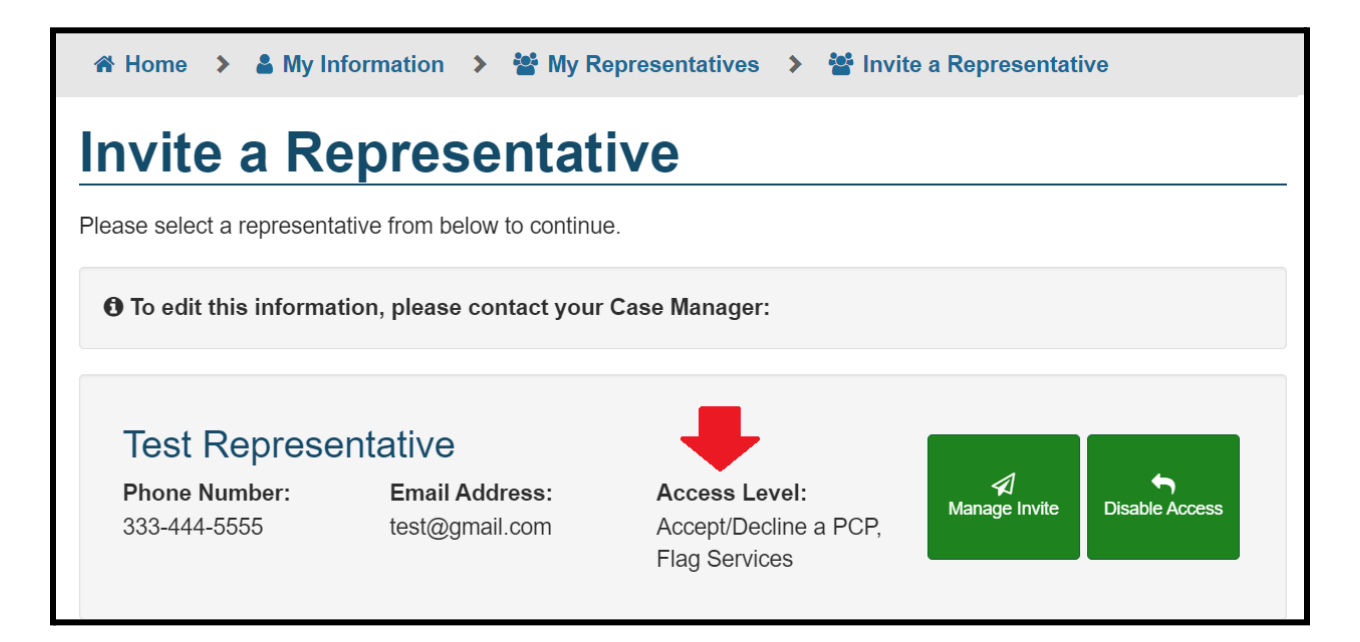

When using the Manage Invite functionality, the participant will now have the flexibility to decide what functions they want to grant that representative to perform on their behalf within MyLTSS. In the event none of the options are selected, this implies that the invited representative will have view only access to the participants MyLTSS record.

| Please Confirm                                                                                                    | × |  |  |  |  |
|----------------------------------------------------------------------------------------------------|---|--|--|--|--|
| You are authorizing this Representative to view your MyLTSS account and perform the actions listed below on your behalf. |   |  |  |  |  |
| If no actions are selected, the representative will only have access to view your MyLTSS account.                        |   |  |  |  |  |
| Actions                                                                                                    |   |  |  |  |  |
| Accept/Decline a PCP                                                                                                    |   |  |  |  |  |
| Flag Services                                                                                                    |   |  |  |  |  |
| Manage Service Provider Tasks                                                                                            |   |  |  |  |  |
| Invite/Disable PCP access to Provider                                                                                    |   |  |  |  |  |
| Send Invite Cancel                                                                                                    |   |  |  |  |  |

Within LTSSMaryland, CCS and other....

| Profile<br>Created By: MMIS Import Created | ated Date: 07/2 | 29/2018 Last Upda<br>Import | ted By: MMIS                 | Last Updated Date:<br>01/04/2024 |                  |                  | Expand All     |
|--------------------------------------------|-----------------|-----------------------------|------------------------------|----------------------------------|------------------|------------------|----------------|
| MyLTSS                                     |                 |                             |                              |                                  |                  |                  | Edit           |
| MyLTSS Representativ                       | ve Access-      |                             |                              |                                  | Send Invite      | Manage Invite    | Disable Access |
| Representative Name \$                     | Invited? \$     | Registered? \$              | Access                       |                                  |                  |                  | \$             |
| Test Rep1                                  | Yes             | Yes                         | Accept/Decli                 | ne a PCP, Flag Services, Man     | age Service P    | rovider Tasks    |                |
| Test Rep2                                  | Yes             | Yes                         | Flag Services<br>to Provider | s, Manage Service Provider Ta    | asks, Invite/Dis | sable PCP access |                |

When using the Manage Invite function from the MyLTSS Representative Access section, the user will have the ability to manage what functions a specific representative can perform on behalf of the participant in MyLTSS. To manage the permissions of a specific representative, start by clicking next to their name and then the system will display what current permissions they have. Updates can be made and then click the Submit button to save those changes.

| Please Confirm                                                                                                    | x    |
|----------------------------------------------------------------------------------------------------|------|
| Representative Name*                                                                                                    |      |
| You are authorizing this representative to view your MyLTSS account and perform the actions listed below on your behalf. | he   |
| OTest Rep1                                                                                                    |      |
| OTest Rep2                                                                                                    |      |
|                                                                                                    |      |
| Actions                                                                                                    |      |
| If no actions are selected, the representative will only have access to view your MyLTSS account.                        |      |
| □Accept/Decline a PCP                                                                                                    |      |
| ✓Flag Services                                                                                                    |      |
| ✓Manage Service Provider Tasks                                                                                           |      |
| ✓Invite/Disable PCP access to Provider                                                                                   |      |
|                                                                                                    |      |
| Submit                                                                                                    | ncel |

To disable

| Please Confirm                                          |                | ×      |
|---------------------------------------------------------|----------------|--------|
| Representative Name*                                    |                |        |
| You are disabling this representatives access to MyLTSS |                |        |
| □Test Rep1                                              |                |        |
| ✓Test Rep2                                              |                |        |
|                                                         |                |        |
|                                                         | Disable Access | Cancel |

| MyLTSS Representa   | ativ | e Acces  | s- |             |                                 | Send Invite     | Manage Invite      | Disable Access |
|---------------------|------|----------|----|-------------|---------------------------------|-----------------|--------------------|----------------|
|                     |      |          |    |             |                                 |                 |                    |                |
| Representative Name | \$   | Invited? | ÷  | Registered? | \$<br>Access                    |                 |                    | \$             |
| Test Rep1           |      | Yes      |    | Yes         | Accept/Decline a PCP, Flag Serv | ices, Manage Se | ervice Provider Ta | isks           |
| Test Rep2           |      | No       |    | No          | N/A                             |                 |                    |                |

When...

| Please Confirm ×                                                                                                    |
|----------------------------------------------------------------------------------------------------|
| Representative Name*                                                                                                    |
| You are authorizing this representative to view your MyLTSS account and perform the<br>actions listed below on your behalf. |
| ✓Test Rep2                                                                                                    |
| Actions                                                                                                    |
| If no actions are selected, the representative will only have access to view your MyLTSS account.                           |
| □Accept/Decline a PCP                                                                                                    |
| □Flag Services                                                                                                    |
| Manage Service Provider Tasks                                                                                               |
| □Invite/Disable PCP access to Provider                                                                                      |
|                                                                                                    |
| Send Invite Cancel                                                                                                    |

The CCS will also now have the flexibility to manage Provider access to a participants PCP via the MyLTSS section of the Client Profile.

| Profile                                                                                |                                  |                          |
|----------------------------------------------------------------------------------------|----------------------------------|--------------------------|
| Created By: MMIS Import Created Date: 07/29/2018 Last Updated By:<br>Quinones, Nicolas | Last Updated Date:<br>02/20/2024 | Expand All               |
| ▼ MyLTSS                                                                               |                                  | Edit                     |
| MyLTSS Provider Access                                                                 |                                  | — Manage Provider Invite |

When managing a Providers access to a participants PCP....

| Enable or Disable Access to Test Client's PCP |                                          |                                                                                                    |                                                                                                    |  |  |  |  |
|-----------------------------------------------|------------------------------------------|----------------------------------------------------------------------------------------------------|----------------------------------------------------------------------------------------------------|--|--|--|--|
| Provider<br>Number                            | Provider Address                         | Actions                                                                                                    | -                                                                                                    |  |  |  |  |
| 357281100                                     | 111 STONER AVE, WESTMINSTER, MD<br>21157 | Send Invite Disable<br>Access                                                                                                    |                                                                                                    |  |  |  |  |
| 357281110                                     | 111 STONER AVE, WESTMINSTER, MD 21157    | Send Invite Disable Access                                                                                                    |                                                                                                    |  |  |  |  |
|                                               |                                          |                                                                                                    | -                                                                                                    |  |  |  |  |
|                                               |                                          | Clo                                                                                                    | se                                                                                                    |  |  |  |  |
|                                               | Test Client                              | Test Client's PCPProvider<br>NumberProvider Address357281100111 STONER AVE, WESTMINSTER, MD<br>21157357281110111 STONER AVE, WESTMINSTER, MD<br>21157 | Test Client's PCP         Provider Number       Provider Address       Actions         357281100       111 STONER AVE, WESTMINSTER, MD<br>21157       Send Invite Disable<br>Access         357281110       111 STONER AVE, WESTMINSTER, MD<br>21157       Send Invite Disable<br>Access |  |  |  |  |

### Xyz

| Please Confirm                                                                                        | ×                           |
|----------------------------------------------------------------------------------------------------|-----------------------------|
| You are authorizing this Provider to view all your F<br>Plan information. Would you like to continue? | <sup>v</sup> erson Centered |
| Ye                                                                                                    | No No                       |

Test

#### Enable or Disable Access to Test Client's PCP

| Provider Location Name              | Provider<br>Number | Provider Address                      | Actions                    | • |
|-------------------------------------|--------------------|---------------------------------------|----------------------------|---|
| TARGET COMMUNITY & EDUCATIONAL SERV | 357281110          | 111 STONER AVE, WESTMINSTER, MD 21157 | Send Invite Disable Access |   |
| TARGET COMMUNITY & EDUCATIONAL SERV | 357281100          | 111 STONER AVE, WESTMINSTER, MD 21157 | Invite Sent Disable Access |   |
|                                     |                    |                                       |                            | * |
|                                     |                    |                                       | Close                      | , |

×

Test

| Please Confirm                                               | ×                 |
|--------------------------------------------------------------|-------------------|
| You are about to disable this Provider's access. V continue? | Vould you like to |
| Y                                                            | Yes No            |

#### CRISP info

| Profile                                            |                                       |                                         |                      |
|----------------------------------------------------|---------------------------------------|-----------------------------------------|----------------------|
| Created By: MMIS ImportCreated Date:<br>07/29/2018 | Last Updated By:<br>Quinones, Nicolas | Last Updated Date:<br>02/20/2024        | Expand All           |
| → MyLTSS                                           | Edit                                  |                                         |                      |
| Share CRISP Information                            | Edit                                  |                                         |                      |
| Share CRISP Information                            |                                       |                                         |                      |
| Select the Edit button to grant access or di       | sable access to the clients C         | RISP information. The selection will be | saved automatically. |
| 🔿 Yes 🔿 No 🔍 Unknown                               |                                       |                                         |                      |
|                                                    |                                       |                                         |                      |

PCP acceptance process (name of actual user that did it)...

| MyLTSS E | Dashboard |
|----------|-----------|
|----------|-----------|

| Category                                         | Information                                                                                          | Action                    |
|--------------------------------------------------|----------------------------------------------------------------------------------------------------|---------------------------|
| EDD Request for Information Letter               | Letter Date: 05/26/2020                                                                              | View                      |
| Financial Redetermination Due Date               | Community Pathways - Waiver Financial Redetermination Due Date: 07/31/2024                           |                           |
| DDA Current Person-Centered Plan (PCP)           | Community Pathways - Effective Date: 08/31/2023                                                      | View                      |
| DDA Due Date for Next Person-Centered Plan (PCP) | Community Pathways - Annual Date: 02/06/2024                                                         |                           |
| DDA In-Progress Person-Centered Plan<br>(PCP)    | Community Pathways - Pending Regional Program<br>Staff Review<br>Proposed Effective Date: 02/06/2024 | View<br>Accept<br>Decline |
| Contribution To Care (CTC) Amount                | Effective 03/2023 - \$110.00 Monthly<br>Effective 04/2023 - \$110.00 Monthly                         |                           |
| Current Plan of Service (POS)                    | -                                                                                                    |                           |

Test...The electronic signature page that is available within the Signature section of the PCP in LTSSMaryland for the CCS to access will also reflect the name of the actual person that accepted the PCP, whether that is the participant or their representative.

| Signature                           |               |
|-------------------------------------|---------------|
| Test Client (Eep 20, 2024 01:15 PM) | Sign 🖋        |
|                                     | Accept Cancel |

#### Enable MYLTSS Access to MDH Staff and Case Management Agencies

The business intent of this project is to create a path by which support staff within LTSSMaryland such as CCS, Regional Office, Help Desk, etc. can access a participants MyLTSS account in a view only mode in order to assist them with trouble shooting issues or answer questions they may have. The LTSSMaryland user will need to first access the participants record in LTSSMaryland and then through the Client Profile page will be able to click a link that allows them to log into that particular participants MyLTSS account, if they have registered. LTSSMaryland users will be required to reenter their LTSSMaryland login name and password when using this functionality and will need to do so each time they try to access a specific participants record in order to validate who they are and secure the participants information.

|   | 🔂 Home                                                             | L Clients | I≣ My Lists | A Ale | erts                                | Mashboard                                                                                                 | Assignments | Reports | I≡ Wait Lists & Registries | I≡ MW Waitlist | 🛍 Client Details |      |  |  |  |  |  |
|---|--------------------------------------------------------------------|-----------|-------------|-------|-------------------------------------|----------------------------------------------------------------------------------------------------|-------------|---------|----------------------------|----------------|------------------|------|--|--|--|--|--|
|   |                                                                    |           |             |       |                                     | ofile                                                                                                    |             |         |                            |                |                  |      |  |  |  |  |  |
| ſ | <ul> <li>ID: 2570289AD130200 DOB:<br/>MFP Eligible: N/A</li> </ul> |           |             |       | Create                              | reated By: MMIS ImportCreated Date: Last Updated By: MMIS Last Updated Date: 07/29/2018 Import 02/14/2024 |             |         |                            |                |                  |      |  |  |  |  |  |
| • | <sup>•</sup> Client                                                |           |             |       | • My                                | LTSS                                                                                                    |             |         |                            |                |                  | Edit |  |  |  |  |  |
|   | Profile                                                            |           |             | >     | Му                                  | MyLTSS Access                                                                                             |             |         |                            |                |                  |      |  |  |  |  |  |
|   | Client Sum                                                         | nmary     |             |       |                                     |                                                                                                    |             |         |                            |                |                  |      |  |  |  |  |  |
|   | MMIS Info                                                          |           |             |       | Allow MyL155 Access                 |                                                                                                    |             |         |                            |                |                  |      |  |  |  |  |  |
|   | MDS Data                                                           |           |             |       | Navigate to client's MyLTSS Profile |                                                                                                    |             |         |                            |                |                  |      |  |  |  |  |  |
|   | ▶ Case Management                                                  |           |             |       |                                     |                                                                                                    |             |         |                            |                |                  |      |  |  |  |  |  |
|   | Programs                                                           | S         |             |       | Му                                  | LTSS Account                                                                                              | Information |         |                            |                |                  |      |  |  |  |  |  |

| MyLTSS                                   |                               |                                |     |                   | NOTIFICATIONS        |                  |            |
|------------------------------------------|-------------------------------|--------------------------------|-----|-------------------|----------------------|------------------|------------|
| ···; -···                                | New Flag                      |                                |     |                   | _                    |                  | A          |
|                                          |                               |                                |     |                   |                      |                  |            |
|                                          | Please provide some details a | about the service in question. |     |                   |                      |                  |            |
|                                          | Why are you flagging          | Provider left early ~          |     |                   |                      |                  |            |
|                                          | uns service?                  |                                |     |                   |                      |                  |            |
|                                          |                               |                                |     |                   |                      |                  |            |
|                                          |                               |                                |     |                   |                      |                  |            |
| <<br>Back                                |                               |                                |     |                   |                      |                  |            |
|                                          |                               | 0 0                            |     |                   |                      |                  |            |
|                                          | < Previous                    |                                |     |                   |                      |                  |            |
|                                          |                               |                                |     |                   |                      |                  |            |
|                                          | Cancel                        |                                |     | Submit            |                      |                  |            |
|                                          |                               |                                |     |                   |                      |                  |            |
|                                          |                               |                                |     |                   |                      |                  |            |
| Mul TCC // one Tame Convision and Curr   | anta)                         |                                | 0.0 |                   |                      |                  |            |
| Hi Daniel Sanchez! Today is February 20, | 2024                          |                                | As  | You are in read-o | only mode, no change | e can be made in | this mode. |

| LTSSM                    | aryland                   |             |               | nicolas.quinones (On behalf of: Shaw, Kesha)<br>Location: Division of Eligibility Waiver Services |                                   |                           |                           |                                          |  |  |            |
|--------------------------|---------------------------|-------------|---------------|---------------------------------------------------------------------------------------------------|-----------------------------------|---------------------------|---------------------------|------------------------------------------|--|--|------------|
| 🔂 Home                   | L Clients                 | I≣ My Lists | A A           | lerts                                                                                             | Assignments                       | Reports                   | 🛍 Client Details          |                                          |  |  |            |
| ID: 257028<br>MFP Eligit | 39AD130200 DO<br>ble: N/A | B:          |               | Pro<br>Crea                                                                                       | file<br>ted By: MMIS ImportC<br>0 | reated Date:<br>7/29/2018 | Last Updated By<br>Import | /: MMIS Last Updated Date:<br>02/14/2024 |  |  | Expand All |
| ▼ Client                 |                           |             |               | - My                                                                                              | LTSS                              |                           |                           |                                          |  |  | -          |
| Profile                  |                           |             | MyLTSS Access |                                                                                                   |                                   |                           |                           |                                          |  |  |            |
| Client Sur               | nmary                     |             |               |                                                                                                   | - Allow Myl TSS Access            |                           |                           |                                          |  |  |            |
| ► Case Ma                | nagement                  |             |               |                                                                                                   |                                   |                           |                           |                                          |  |  |            |

Update the DDA PCP Approval Automation Process for CSQ Compliance and Gap in Effective Dates

| Person Centered Plan  | Status: Pending Regional Program Staff Review Plan Type: Annual PCP |              | View       |  |  |  |  |
|-----------------------|---------------------------------------------------------------------|--------------|------------|--|--|--|--|
| Back to List          |                                                                     | Print        | Expand All |  |  |  |  |
| ▶ 🔒 Risks **          |                                                                     |              |            |  |  |  |  |
| A Rights Restriction  |                                                                     |              |            |  |  |  |  |
| A Outcomes **         |                                                                     |              |            |  |  |  |  |
| A Service Authorizati | on **                                                               |              |            |  |  |  |  |
| ➤ O Documentation **  |                                                                     |              |            |  |  |  |  |
| A Focus Area Explora  | tion **                                                             |              |            |  |  |  |  |
| A Signatures **       |                                                                     |              |            |  |  |  |  |
| Service Plan Workflo  | w History                                                           |              |            |  |  |  |  |
| Auto-Approval Failur  | e Reasons                                                           |              |            |  |  |  |  |
| Date                  | Auto-Approval Failure Reasons                                       | Service Name |            |  |  |  |  |
| 02/22/2024            | 02/22/2024 Change in HRST Score                                     |              |            |  |  |  |  |
| 02/22/2024            | CSQ Non-Compliance                                                  |              |            |  |  |  |  |

| Person Centered Plan     | Status: Pending Regional Program Staff Review Plan Type: Revised PCP | View             |
|--------------------------|----------------------------------------------------------------------|------------------|
| Back to List             |                                                                      | Print Expand All |
| A Important FOR M        | le **                                                                | A                |
| ► 🔒 Risks **             |                                                                      |                  |
| A Rights Restriction     |                                                                      |                  |
| A Outcomes **            |                                                                      |                  |
| B Service Authorizati    | on **                                                                |                  |
| B Documentation **       |                                                                      |                  |
| B Focus Area Exploration | ation **                                                             |                  |
| A Signatures **          |                                                                      |                  |
| Service Plan Workflo     | w History                                                            |                  |
| ▼ Auto-Approval Failur   | re Reasons                                                           |                  |
| Date                     | Auto-Approval Failure Reasons                                        | Service Name     |
| 02/22/2024               | Gap in Effective Date                                                |                  |

| DDA Pers            | DDA Person Centered Plan My List                                          |      |                                           |                    |          |                 |                    |        |                                                 |                            |         |                   |                            |    |             |   |
|---------------------|---------------------------------------------------------------------------|------|-------------------------------------------|--------------------|----------|-----------------|--------------------|--------|-------------------------------------------------|----------------------------|---------|-------------------|----------------------------|----|-------------|---|
|                     |                                                                           |      |                                           |                    |          |                 |                    |        |                                                 |                            |         |                   |                            |    |             |   |
| Type*               |                                                                           | Show | Me*                                       |                    |          |                 |                    |        | Auto Approval Failure Reason                    | n*                         |         |                   |                            |    |             |   |
| All                 | All All Individuals who need a PCP reviewed, All individuals with an in + |      |                                           |                    |          |                 | n ¢                | All    | ¢                                               |                            |         |                   |                            |    |             |   |
|                     |                                                                           | Eme  | ress clarification r<br>rgency Revised P( | equest, All I<br>P | ndivid   | duals with a    | n in Progress      |        | 🗸 Check all 🗙 Uncheck all                       | 8                          |         |                   |                            |    |             |   |
|                     |                                                                           |      |                                           |                    |          |                 |                    |        | N/A                                             |                            |         |                   |                            |    |             | _ |
| Filter              |                                                                           |      |                                           |                    |          |                 |                    |        | Above amount limit                              |                            |         |                   |                            |    |             |   |
|                     | 1                                                                         |      |                                           |                    |          |                 |                    |        | Above hour limit                                |                            |         |                   |                            |    |             |   |
| Date                |                                                                           |      |                                           |                    |          |                 |                    |        | Backdated Effective Date                        |                            |         |                   |                            |    |             |   |
| Added To<br>This My | Last Name                                                                 | \$   | First Name                                | Enrolled           | ≎ Р<br>Т | Program<br>Type | Annual<br>PCP Date | туре 🗧 | Change in HRST Score                            |                            | gent? 🗘 | Assigned<br>CCS   | Assigned CCS<br>Agency     | \$ | Actions     |   |
| List                |                                                                           |      |                                           |                    |          |                 |                    |        | CRO Non Compliance                              |                            |         |                   |                            |    |             |   |
| 02/22/2024          | 673211 UAT 🕄                                                              |      | Pinkie                                    | CP                 | С        | CP              | 06/25/2024         | Annual | Score, CSQ Non-<br>Compliance Progra<br>Staff F | ▼<br>onal<br>ram<br>Review | þ       | Lindsey<br>Bryant | TOTAL CARE<br>SERVICES INC | ;  | <u>View</u> | 4 |

#### Consume Financial Redetermination Due Date from MMIS Client Eligibility File

| Client Summary          |                    |                                       |                                    |                                                       |                                                 |                     |                                   |  |  |  |  |  |  |
|-------------------------|--------------------|---------------------------------------|------------------------------------|-------------------------------------------------------|-------------------------------------------------|---------------------|-----------------------------------|--|--|--|--|--|--|
|                         |                    |                                       |                                    |                                                       |                                                 |                     |                                   |  |  |  |  |  |  |
| Eligibility Information |                    |                                       |                                    |                                                       |                                                 |                     |                                   |  |  |  |  |  |  |
| Current Assignments     |                    |                                       |                                    |                                                       |                                                 |                     |                                   |  |  |  |  |  |  |
| Current Enrollment      |                    |                                       |                                    |                                                       |                                                 |                     |                                   |  |  |  |  |  |  |
| Program ≎               | Enrollment<br>Date | Annual<br>Med/Tech/LOC \$<br>Due Date | Annual<br>Med/Tech/LOC ≎<br>Status | Waiver Financial<br>Redetermination Due     ≎<br>Date | Waiver Financial<br>Redetermination ≎<br>Status | Receiving<br>MDC \$ | Actions                           |  |  |  |  |  |  |
| Community<br>Supports   | 01/15/2021         | 01/08/2025                            | N/A                                | 12/31/9999                                            | N/A                                             | No                  | Reset<br>Med/Tech/LOC<br>Due Date |  |  |  |  |  |  |

#### **Transactional Reports Phase 2**

The following LTSSMaryland reports will be converted from Real Time to Nightly reports.

- CCS Agency Performances Report
- CCS Coordinator Productivity Report
- CCS Geographic Differential Tracking Report
- CCS Waiver Report

| 🔂 Home                        | L Clients | <b>I</b> ≣ My Lists | Alerts     | Assignments             | Reports       | I≡ Wait Lists & Regist | tries 💄 My     | Daily Activity | /      |  |  |  |  |
|-------------------------------|-----------|---------------------|------------|-------------------------|---------------|------------------------|----------------|----------------|--------|--|--|--|--|
| Category:*<br>CCS ~<br>Filter |           |                     |            |                         |               |                        |                |                |        |  |  |  |  |
| Category                      |           | \$                  | Name       |                         |               | \$                     | Data Frequency | / \$ A         | ctions |  |  |  |  |
| CCS                           |           |                     | CCS - Agen | cy Performance Repo     | ort           |                        | Nightly        |                | View   |  |  |  |  |
| CCS                           |           |                     | CCS - Coor | dinator Productivity R  | eport         |                        | Nightly        |                | View   |  |  |  |  |
| CCS                           |           |                     | CCS - Geog | raphic Differential Tra | acking Report |                        | Nightly        |                | View   |  |  |  |  |
| CCS                           |           |                     | CCS - Waiv | er Report               |               |                        | Nightly        |                | View   |  |  |  |  |